# 集保 e 存摺連結銀行 取得帳戶資訊服務常見問題 (TSP版)

臺灣集中保管結算所股份有限公司

中華民國 110 年 3 月

| 1. 連結銀行服務介紹                       | 1 |
|-----------------------------------|---|
| 1-1 什麼是集保 e 存摺連結銀行服務?             | 1 |
| 1-2 有哪些銀行與集保 e 存摺合作?              | 1 |
| 1-3 連結銀行後,可在集保 e 存摺內查詢什麼資料?       | 1 |
| 1-4 連結銀行是否有時間限制?                  | 1 |
| 1-5 我要怎麼連結國泰世華銀行或中國信託銀行           | 1 |
| 2. 連結銀行服務功能說明                     | 3 |
| 2-1 如何連結銀行?                       | 3 |
| 2-2 首次連結銀行,為什麼需要變更密碼?             | 3 |
| 2-3 欲連結銀行,新的密碼強度條件是什麼?            | 3 |
| 2-4 為什麼集保 e 存摺顯示的市值,與我的銀行帳戶有落差?   | 4 |
| 2-5 如何查詢個別銀行帳戶資料?                 | 4 |
| 2-6 如何查詢銀行帳戶之交易明細?                | 4 |
| 2-7 如何查詢連結銀行後的有效時間及資料範圍?          | 4 |
| 2-8 如何取消銀行連結?                     | 5 |
| 2-9 如何使用帳戶備註功能?                   | 5 |
| 2-10 如何隱藏部分的銀行帳戶資料?               | 5 |
| 2-11 連結銀行時簽署之服務契約,要去哪邊查閱?         | 5 |
| 2-12 集保 e 存摺會不會保留我的銀行資料?          | 6 |
| 2-13 集保 e 存摺是否提供銀行餘額及交易明細的匯出明細功能? | 6 |
| 2-14 如何更新銀行餘額及交易明細?               | 6 |
| 2-15 集保 e 存摺是否包含證券交割約定款項帳戶?       | 6 |
| 2-16 集保 e 存摺是否提供銀行轉帳、匯款功能?        | 6 |
| 3. 連結銀行通知                         | 7 |

錄

目

|    | 3–1 | 為什麼每次查閱銀行帳戶後,都會收到 Email?附加檔案的內容是什麼? | 7 |
|----|-----|-------------------------------------|---|
| 4. | 其他  |                                     | 8 |
|    | 4-1 | 集保帳號跟銀行帳號有什麼不一樣?                    | 8 |
|    | 4-2 | 銀行帳號為何要隱碼?                          | 8 |
|    | 4–3 | 如何查詢合作銀行客服電話?                       | 8 |
|    | 4-4 | 更多問題想要進一步了解?                        | 8 |

# 1. 連結銀行服務介紹

1-1 什麼是集保 e 存摺連結銀行服務?

集保 e 存摺配合金管會開放銀行第二階段政策,與 多家銀行合作,在投資人同意的基礎下,可於集保 e 存 摺內查閱其於銀行之帳戶餘額及交易明細。

1-2 有哪些銀行與集保 e 存摺合作?

集保 e 存摺於 109 年 12 月 31 日受金管會核准,先 與第一銀行、華南銀行、國泰世華銀行、兆豐銀行、元 大銀行及中國信託銀行就開放銀行第二階段之資料範 圍進行合作。後續將持續導入其他合作銀行,詳情於集 保 e 存摺推廣網頁>合作專區內公告。

https://epassbook.tdcc.com.tw/zh/gl.aspx

1-3 連結銀行後,可在集保 e 存摺內查詢什麼資料?

集保 e 存摺整合投資人跨證券商之證券資產及透過 投信公司開戶之境內基金資產,為利投資人便捷整合資 產,本次與銀行合作以帳戶餘額及交易明細為主。後續 如有新的合作範圍,將於集保 e 存摺推廣網頁>合作專 區內公告。

https://epassbook.tdcc.com.tw/zh/gl.aspx

1-4 連結銀行是否有時間限制?

透過集保 e 存摺連結銀行,每次連結以3個月為限; 如超過3個月,投資人需重新連結銀行才可繼續查詢您 的銀行資料。

#### 1-5 我要怎麼連結國泰世華銀行或中國信託銀行?

如您要連結國泰世華銀行或中國信託銀行,請先確 認您已申辦國泰證券或中國信託證券之證券戶,並選擇 開通集保 e 存摺後,即可於銀行列表中選擇國泰世華銀 行或中國信託銀行辦理連結銀行作業。惟可連結帳戶者, 僅限您於國泰證券或中國信託證券連結之交割專戶。

# 2. 連結銀行服務功能說明

2-1 如何連結銀行?

投資人可透過下列兩種方式辦理連結銀行:

- (1)首次連結:點選集保 e 存摺-我的資產最上方之連結 銀行卡片,經個人資料及登入密碼檢核後,即可辦理 連結銀行。
- (2)後續連結:進入銀行資產>查看/管理 銀行資訊,點 選右上方的「+」,即可辦理連結銀行。
- 2-2 首次連結銀行,為什麼需要變更密碼?

因集保 e 存摺之資產整合服務趨於多元,為保障投 資人個資安全,首次連結銀行者, APP 將偵測投資人之 登入密碼強度,如不符合,將請您於變更密碼再繼續進 行連結銀行作業。

2-3 欲連結銀行,新的密碼強度條件是什麼?

| 密碼強度條件 |                         |  |  |
|--------|-------------------------|--|--|
| 1      | 密碼長度 8~12 位             |  |  |
| 2      | 不應與身分證字號、行動電話等顯性資料相同    |  |  |
| 0      | 請勿使用連續升冪、降冪之英文或數字。例如:   |  |  |
| 3      | ABCD • 4321             |  |  |
|        | 請勿使用連續相同之英文或數字。例如:AAAA、 |  |  |
| 4      | 1111                    |  |  |
| 5      | 密碼應包含英數字                |  |  |
| 6      | 密碼不得與前一次密碼相同            |  |  |
| 7      | 不可使用特殊字元                |  |  |

# 2-4 為什麼集保 e 存摺顯示的市值,與我的銀行帳戶有落差? 我的資產>總資產

總資產為證券、基金及銀行資產之市值加總,銀行 資產帳戶餘額\*參考匯率(以華南銀行匯率為主,非即時 異動),不包含透支的狀況,另亦不包含離岸人民幣及澳 門幣。

2-5 如何查詢個別銀行帳戶資料?

我的資產>銀行資產>查看/管理 銀行資訊

透過銀行資產,點選「查看/管理 銀行資訊」,即 可查詢投資人連結的銀行帳戶細節進行查詢,包含銀行 別、帳戶類型、銀行帳號(僅呈現後4碼)、幣別及帳戶 餘額。

2-6 如何查詢銀行帳戶之交易明細?

我的資產>銀行資產>查看/管理 銀行資訊>銀行帳戶> 交易明細

進入「查看/管理 銀行資訊」,點選單一帳戶即可 查詢投資人於該帳戶近3個月的交易明細。

2-7 如何查詢連結銀行後的有效時間及資料範圍?

我的資產>銀行資產>查看/管理 銀行資訊>銀行帳戶> 設定

完成連結銀行後,進入「查看/管理 銀行資訊」, 點選任一銀行右上角之「☆」,即可查閱連結銀行之有 效時間及投資人同意提供之資料範圍。 2-8 如何取消銀行連結?

我的資產>銀行資產>查看/管理 銀行資訊>銀行帳戶> 設定>取消銀行連結

進入「查看/管理 銀行資訊」,點選任一銀行右上 角之「☆」,螢幕捲到最下方點選「取消銀行連結」, 確認後即可取消銀行連結。

2-9 如何使用帳戶備註功能?

我的資產>銀行資產>查看/管理 銀行資訊>銀行帳戶> 備註

進入「查看/管理 銀行資訊」,點選任一銀行帳戶 右上角之「

填寫後點選確認即可完成(字數以10個字為限)。

2-10 如何隱藏部分的銀行帳戶資料?

我的資產>個人專區>查看/管理 銀行資訊>銀行帳戶> 設定>帳戶管理

如投資人欲隱藏部分的銀行帳戶資料,進入「查看 /管理 銀行資訊」後,點選任一銀行帳戶右上角之「 ♀」 設定功能,捲到下方帳戶管理功能,即可依喜好自由關 閉或再開啟銀行帳戶。

特別提醒,透過帳戶管理關閉銀行帳戶後,「資產 環圈圖」、「我的資產-總資產」以「連結銀行列表頁」 將不呈現該帳戶餘額,亦不列入計算。

2-11 連結銀行時簽署之服務契約,要去哪邊查閱?

我的資產>個人專區>設定>TSP 相關同意書

進入 APP 之個人專區,點選設定後,選取 TSP 相關 同意書後即可依銀行別分別查閱連結該家銀行時簽署 之服務契約條款內容及簽署時間。每一家銀行之簽署時 間以最後簽署時間為準。

2-12 集保 e 存摺會不會保留我的銀行資料?

不會保留。只要投資人登出或閒置超過10分鐘後, 銀行帳戶資料即刪除,不會留存於系統內。

2-13 集保 e 存摺是否提供銀行餘額及交易明細的匯出明細 功能?

沒有提供銀行餘額及交易明細的匯出明細功能。 2-14 如何更新銀行餘額及交易明細?

完成銀行連結後,如要更新銀行餘額或是交易明細, 需要手動點選「C」更新,集保 e 存摺才會與銀行同步 最新的帳戶資料。

2-15 集保 e 存摺是否包含證券交割約定款項帳戶?

因銀行提供的帳戶資料係隱碼提供,故集保 e 存摺 無法判斷是否包含您的證券交割約定款項帳戶。您可向 所屬證券商確認約定款項帳戶後,以 APP 帳戶備註功能 進行標註。

#### 2-16 集保 e 存摺是否提供銀行轉帳、匯款功能?

未提供銀行轉帳、匯款功能。

# 3. 連結銀行通知

3-1 為什麼每次查閱銀行帳戶後,都會收到 Email? 附加檔案的內容是什麼?

因應主管機關規定,當投資人完成連結銀行,並有 拉取銀行資料的話,集保 e 存摺會於 APP 每次登出或閒 置超過 10 分鐘後,發送內含查詢情形 PDF 檔案之 Email 至您留存於 APP 之 Email。

如對於其中的內容有疑問,可向集保公司或合作銀 行查詢。合作銀行客服電話請參考集保 e 存摺推廣網頁 >合作專區。

https://epassbook.tdcc.com.tw/zh/gl.aspx

### 4. 其他

#### 4-1 集保帳號跟銀行帳號有什麼不一樣?

- (1)集保帳號係負責保管股票的證券帳號,即為您於證券市場下單的帳號。您可透過集保 e 存摺>我的資產>快捷專區(證券存摺)查詢。
- (2)銀行帳號是完成連結銀行後,由銀行以隱碼方式提供(後4碼明碼)。您可以透過集保 e 存摺>我的資產>銀行資產>查看/管理 銀行資訊查詢。
- 4-2 銀行帳號為何要隱碼?

因應主管機關規定,銀行需要以隱碼的方式提供予 合作業者。

4-3 如何查詢合作銀行客服電話?

查詢合作銀行聯繫方式,主要有二:

- (1)如您已完成連結銀行,可直接登入集保 e 存摺>銀行 資產>查看/管理 銀行資訊>選擇任一銀行右上方齒 輪設定>捲到最下方,即有該家合作銀行之客服電話。
- (2)如您欲查詢全部的合作銀行,進入集保 e 存摺推廣 網頁>合作專區,即可查詢全部合作銀行之客服電話。

#### 4-4 更多問題想要進一步了解?

- (1)集保 e 存 摺 推 廣 網 頁: http://epassbook.tdcc.com.tw
- (2)集保 e 存摺客服專線(週一至週五 08:30~17:30):
  (02)2719-5805 分機 200、210、220
- (3) 意見反應信箱: epassbook. service@tdcc. com. tw